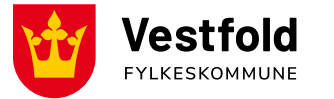

# Brukerveiledning for prøvenemnder SD Worx

For web-versjonen, pc

Vestfold fylkeskommune, 26.02.2025

## Innlogging SDWorx WEB (første gang)

Åpne <u>https://hr.aditro.com/</u> i nettleseren (Google Chrome eller Microsoft Edge)

Du logger deg inn med brukernavn (din e-post) og passord. Ved første gangs pålogging må du bruke «Har du glemt passordet ditt» for å sette nytt passord. Følg instruksjoner på skjermen

#### NB!

#### Har du @vestfoldfylke.no e-post adresse?

Da skal du logge inn ved å trykke Office 365. Dersom du har flere stillinger/verv i vestfold fylke, må du passe på å bruke rett ansettelse til hvem du sender reiseregning til. Dette byttes i feltet ansettelse når du skal registrere din reiseregning.

#### Har du flere ansattforhold som bruker SDWorx?

Du må registrere en unik e-post som brukernavn for respektive ansattforhold. Gi beskjed til din kontaktperson i Vestfoldfylke for å få oppdatert med ny e-post før innlogging.

#### Er du prøvenemnd i både Vestfold og Telemark fylke?

Her trengs det to forskjellige e-postadresser, én for Vestfold og én for Telemark.

Kommer du ikke inn i SDWorx, send en e-post til fagopplaring@vestfoldfylke.no

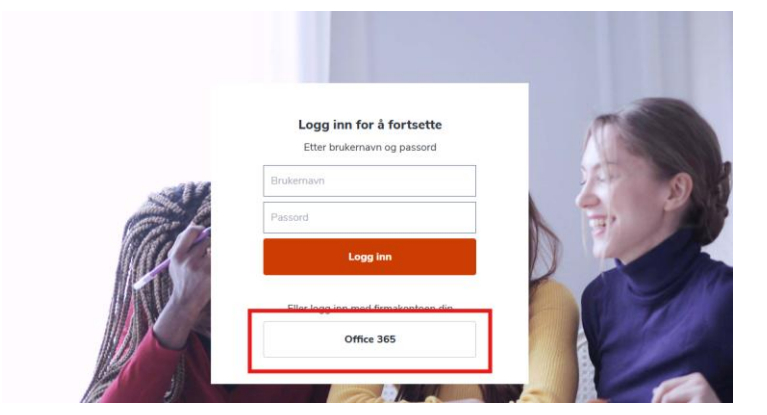

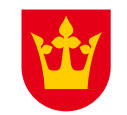

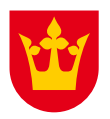

## **Expense i web-versjon – reisetype prøvenemnder uten diett**

Velg mine reiseregninger og utlegg Velg ny Nytt utlegg

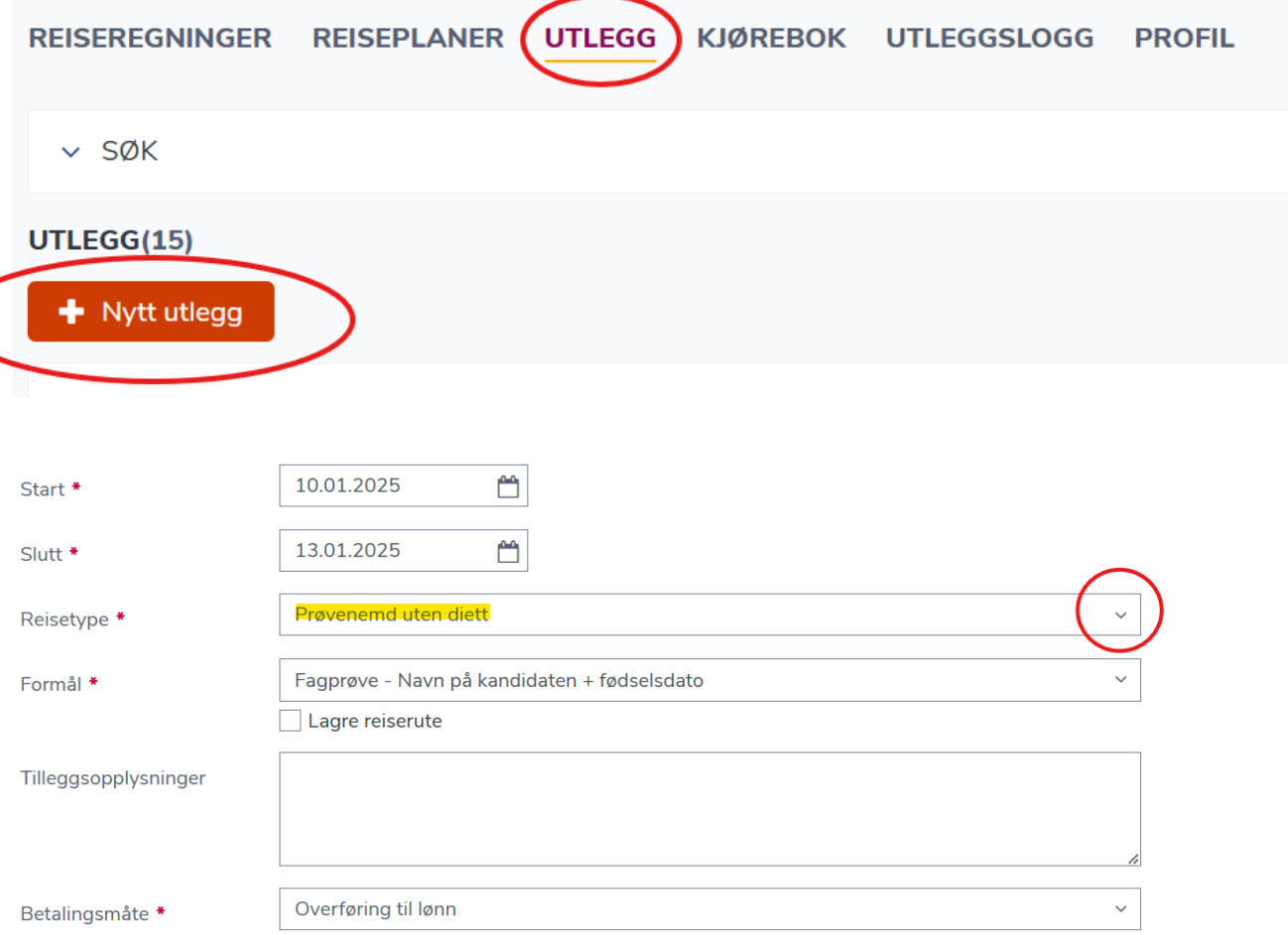

Fyll ut dato start og slutt

Velg reisetype «Prøvenemd uten diett»

Fyll inn formål og navn på kandidaten og fødselsdato Fyll inn tilleggsopplysninger ved behov

Når alt er fylt inn velg neste

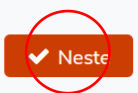

## **Expense i web-versjon - utlegg**

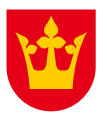

# Send til attestering UTLEGG KILOMETER KONTERING

Klikk på +UTLEGG

Stå i «velg en utleggstype» og skriv det du skal registrere.

Her registrerer du honorar, tapt arbeidsfortjeneste, ulegitimert tapt arbeidsfortjeneste, møtegodtgjørelse, bompenger m.m.

| Legg til utlegg             |                                                     |     |           |
|-----------------------------|-----------------------------------------------------|-----|-----------|
| Utlegg                      |                                                     |     |           |
| ✓ UTLEGGS INFORMASJON       |                                                     |     |           |
|                             |                                                     |     |           |
| Dato *                      | 25.02.2025                                          |     |           |
| Utleggstype (2)             | Velg en utleggstype                                 |     | ~         |
| Legg til utlegg             |                                                     |     |           |
| Utlegg                      |                                                     |     |           |
| ✓ UTLEGGS INFORMASJON       |                                                     |     |           |
|                             |                                                     |     |           |
| Dato *                      | 25.02.2025                                          |     |           |
| $_{\text{Utleggstype}}$ (3) | Honorar                                             |     | × ~       |
| $\smile$                    | Honorar                                             | E18 |           |
|                             | Oppgi beløp. Medlem fast sats 2000kr, leder 2800kr. |     | •         |
|                             |                                                     |     | × Avslutt |

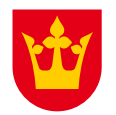

## **Expense i web-versjon – utlegg registrering**

Følg deretter stegene i de ulike utleggstypene eventuelt inn

For hvert utle «Legg til»

Gjenta stegen dere har regis

Når alle utleg velge «Avslutt

Utlegg

Dato \*

Utleggstype

✓ UTLEGGS INFORMASJON

| e, fyll ut feltene og legg | Dato *                 | 25.02.2025                                 |                      |
|----------------------------|------------------------|--------------------------------------------|----------------------|
| vedlegg.                   | Utleggstype            | Honorar                                    | ~                    |
| egg dere legger inn, klikk | Tilleggsopplysninger * | Fagprøve for kandidatens navn og etternavn |                      |
|                            | Ekstra beskrivelse     | Leder for prøve                            |                      |
| ne 1, 2, 3 og 4 helt til   |                        |                                            | le                   |
| strert alle utleggene.     | Sum *                  | 2 800,00 🗘                                 |                      |
| g er lagt til så kan dere  | Nummer på kvittering   |                                            |                      |
| t»                         | Vedlegg                | 🕅 Kostnadens vedlegg (0)                   | (1)                  |
|                            |                        |                                            | X Avslutt V Legg til |
| 25.02.2025                 |                        |                                            |                      |
| Velg en utleggstype        | ~                      |                                            |                      |
|                            | X Avslutt              |                                            |                      |

## **Expense i web-versjon – laste opp vedlegg**

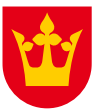

|                        |                               |                 | Kostnadens vedlegg        |
|------------------------|-------------------------------|-----------------|---------------------------|
|                        | N                             |                 | 📩 Laste opp               |
| Dato *                 | 25.02.2025                    |                 | Sller slipp filen din her |
| Utleggstype            | Tapt arbeidsfortjeneste       |                 | ~                         |
| Tilleggsopplysninger * | Tapt arb.fortjeneste          |                 | Last opp kvitteringer     |
| Ekstra beskrivelse     | Fagprøve for kandidatens navn |                 | «Kostnadens vedlegg»      |
| Sum *                  | 3 500,00 🗘                    |                 |                           |
| Nummer på kvittering   |                               |                 |                           |
| Vedlegg *              | 🛞 Kostnadens vedlegg (0)      |                 |                           |
|                        |                               | 🗙 Avslutt 🗸 Leg | egg til                   |

## **Expense i web-versjon – kilometer**

#### Klikk på +KILOMETER

Legg inn dato.

Slå på distanseforslag slik at den blir grønn, skriv inn adresse til og fra. Systemet vil nå automatisk regne ut kilometer. Dersom det var tur/retur må dere doble antall km og skrive inn tur/retur i tilleggsopplysningene.

Avslutt med å velge kjøretøy samt legge til evt passasjerer og trykk legg til.

Gjenta stegene dersom det er aktuelt på flere datoer, eller velg avslutt.

🗙 Avslutt 🗸 🖌 Legg til

OBS! Bompenger blir ikke lagt inn automatisk, så det må legges inn som eget utlegg.

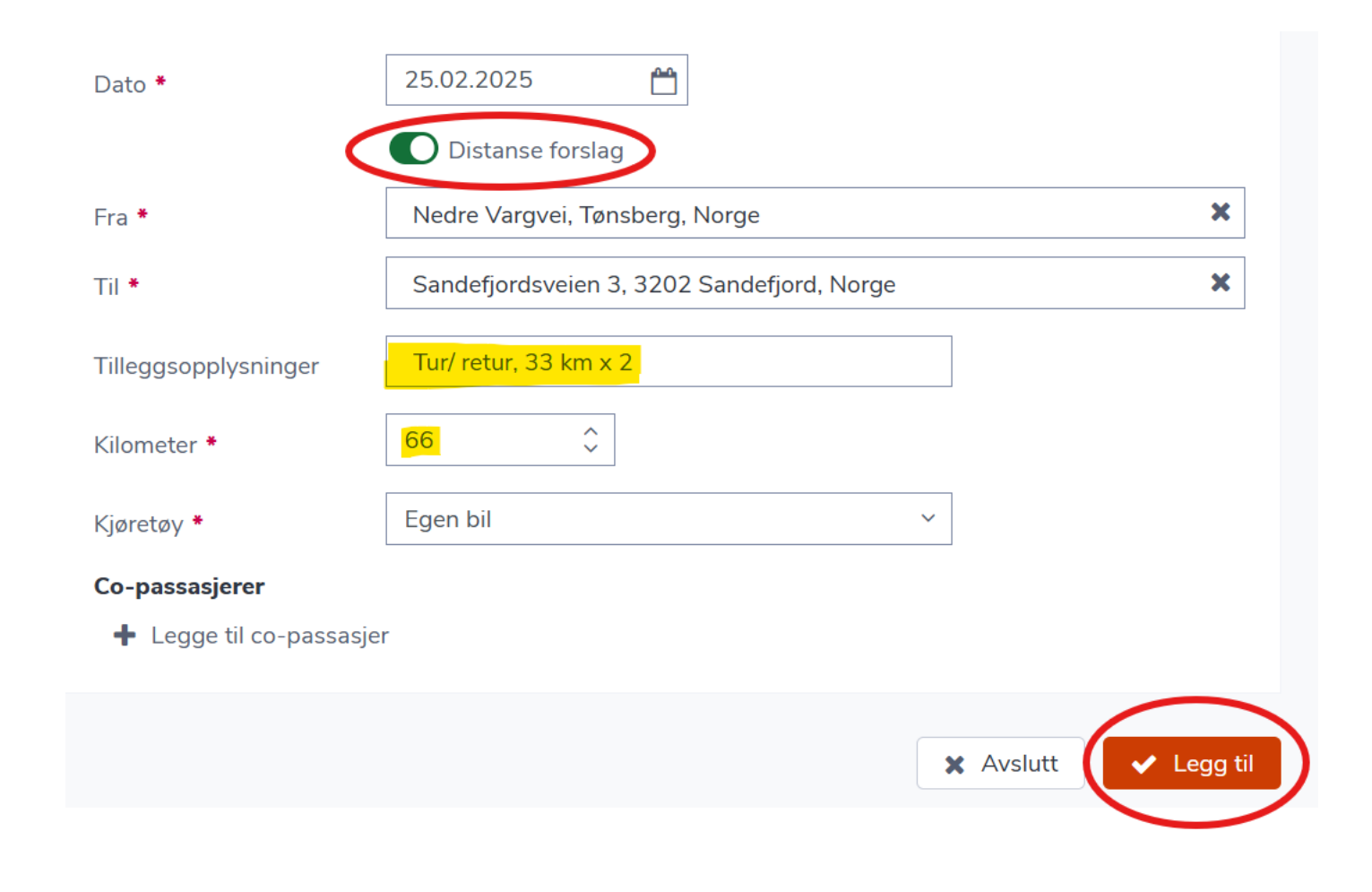

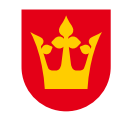

## **Expense i web-versjon – oppsummering og sende inn reiseregningen**

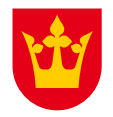

Når alle utlegg / kilometer mm. er registrert vil komme til en oppsummeringsside for reiseregningen. Øverst til venstre finner man infoen som er knyttet til hele reisen. Dersom det er noe du må endre på eller å tilføye, så klikker du på pennen og endrer.

Når alt er klart send til attestering.

| Utlegg - Prøve Ka<br>Start<br>Slutt<br>Status<br>Reisetype<br>Tilleggsopplysning<br>Betalingsmåte | ri Kristiansen<br>25.02.2025<br>25.02.2025<br>Åpen<br>Prøvenemd uten diett<br>ger<br>Overføring til lønn | Reisenummer<br>Bilagsnummer                                        | Navn<br>Ansattnummer<br>Firma<br>Ansvar<br>Tjeneste | Kriga<br>2302<br>Vestf<br>Fag-<br>5700 | ar Katarina<br>7801<br>old Fylkeskommune (390<br>og yrkesopplæring (4500<br>O Fagopplæring (57000) | 03)<br>0)   | ී <b>0</b><br>Arbeidsflyt | Trekkpliktig<br>beløp<br>99,00<br>NOK<br>NOK | Trekkfritt beløp<br>6531,00<br>NOK<br>Somentarer | T<br>Forhånds | otalt beløp<br>6630,00<br>NOK<br>Beløp<br>6630,00 |
|---------------------------------------------------------------------------------------------------|----------------------------------------------------------------------------------------------------|--------------------------------------------------------------------|-----------------------------------------------------|----------------------------------------|----------------------------------------------------------------------------------------------------|-------------|---------------------------|----------------------------------------------|--------------------------------------------------|---------------|---------------------------------------------------|
| Send til attesteri                                                                                | ng<br>+ Legg til                                                                                         | Tilleggsopplyspinger                                               |                                                     | MVA - %                                | MVA på utlegg                                                                                      | Valutabeløp | CO <sub>2</sub> utslip    | p Bel                                        | 20                                               | 6             | 300,00                                            |
| 25.02.2025<br>25.02.2025                                                                          | Tapt arbeidsfortjeneste Honorar                                                                          | Tapt arb.fortjeneste<br>Fagprøve for kandidatens navn og           | etternavn                                           |                                        |                                                                                                    |             |                           | 350                                          |                                                  | 6 9<br>()     | 0 🖻<br>0 🖻                                        |
| <ul><li>K &lt; 1 →</li><li>KILOMETER</li></ul>                                                    | H Legg til                                                                                               |                                                                    |                                                     |                                        |                                                                                                    |             |                           |                                              |                                                  |               | 330,00                                            |
| Dato<br>25.02.2025                                                                                | Kjørerute<br>Sandefjordsveier                                                                            | Tilleggsopplysninge<br>n 3, 3202 Sandefjord, Tur/ retur, 33 km x 2 | 2                                                   | Kilometer<br>66                        | Kjøretøy<br>Egen bil                                                                               | Co-passas   | jerer                     | E                                            | 3eløp<br>330,00                                  | ø ¢           | Ē                                                 |

## Expense i web-versjon – reise med innelandsdiett

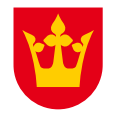

Du får godtgjørelse for reise- og diettkostnader etter statens satser.

For å få utbetalt diettgodtgjørelse må reisen vare i minst 6 timer og ha en kjørevei på minst 15 km én vei. Du må sende inn en reiseregning for hver dag, klokkeslett fra og til, slik at diett for 6-12 timer blir korrekt.

| • Employee Manager<br>Home Personinformasjon Avansert søk Kalender Team planlegging Team pl | lanlegging (ny) Mine reiseregnin | iger                                                  |
|---------------------------------------------------------------------------------------------|----------------------------------|-------------------------------------------------------|
| REISEREGNINGER REISEPLANER UTLEGG KJØREBOK UTLEGGSLOGG PROFIL                               |                                  |                                                       |
| ✓ SØK REISEREGNINGER(34)                                                                    |                                  |                                                       |
| + Ny reiseregning                                                                           |                                  |                                                       |
|                                                                                             | Start *                          | 25.02.2025 💾 kl. * 08.00 🧿                            |
| Fyll ut dato start og slutt, og klokkeslett                                                 | Slutt *                          | 25.02.2025 💾 kl. * 15.30 🥑                            |
| Velg reisetype «Prøvenemd med diett»                                                        | Reisetype *                      | Prøvenemd med diett                                   |
|                                                                                             | Region (Land) *                  | NORGE ~                                               |
| Fyll inn reisemål                                                                           | Reisemål *                       | Fagprøve Kandidatens navn, etternavn og fødselsdato 🗸 |
|                                                                                             |                                  | Lagre reiserute                                       |
| Fyll inn tilleggsopplysninger ved behov                                                     | Tilleggsopplysninger             |                                                       |
|                                                                                             |                                  |                                                       |
| Når alt er fylt inn velg neste                                                              | Betalingsmåte *                  | Overføring til lønn v                                 |
|                                                                                             |                                  |                                                       |

## Expense i web-versjon – reise med innelandsdiett

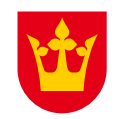

| + Legg til ny rad |            |          |         |                                                           |
|-------------------|------------|----------|---------|-----------------------------------------------------------|
| Land              | Dato       | Starttid | Sluttid | Reiserute                                                 |
| NORGE             | 25.02.2025 | 08:00    | 15:30   | Fagprøve Kandidatens navn, etternavn og fødselsdato 🛛 🔗 🗎 |
| H 4 1 > H         |            |          |         |                                                           |
|                   |            |          |         | X Avslut Neste >                                          |

#### Velg overnatting, og huk av for måltider som du har mottatt

| Fra land | Dato/tid        | Til land | Dato/tid         | Overnatting<br>Velg <del>res</del> kode v | Hotell<br>Velg hotell | Q Fro | okost Lunsj | Middag | Nattillegg      |         |
|----------|-----------------|----------|------------------|-------------------------------------------|-----------------------|-------|-------------|--------|-----------------|---------|
| NORGE    | 25.02.2025 8:00 | NORGE    | 25.02.2025 15:30 |                                           |                       |       |             |        |                 | cart.   |
| ₩ 4 1    | ▶ ▶             |          |                  |                                           |                       |       |             |        |                 |         |
|          |                 |          |                  |                                           |                       |       |             | < Ti   | Ibake X Avslutt | Neste > |

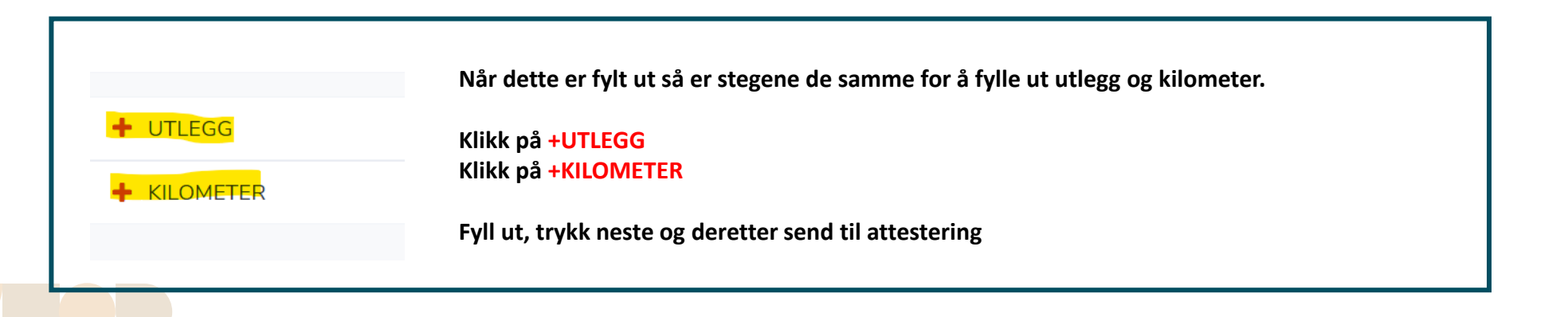

## Ofte stilte spørsmål:

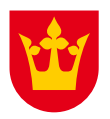

#### Hva om jeg har prøver som varer over flere dager?

Du kan enten bruke reisetype prøvenemnd uten diett, eller reisetype prøvenemnd med diett.

Velger du reisetype prøvenemnd uten diett så kan du sende inn én reiseregning for hele perioden. Eks. har du prøve som starter med utlevering av prøven den 17.01, og deretter tilsyn den 19.01, og så selve fagprøvedagen den 20.01, så skriver du start dato den 17.01 og sluttdato den 20.01.

Du kan også velge reisetype prøvenemnd med diett. Disse prøvene må vare over 6 timer og reiseveien må være over 15 km én vei. Du sender da inn én reise per dag.

Har du prøver av ulik tidsbruk som for eksempel at én dag varer kun 2 timer, og en annen dag varer over 6 timer og har reisevei over 15 km én reisevei så har du to valg:

1. Du velger reisetype prøvenemnd uten diett, og sender inn alt i én reiseregning

2. Du velger reisetype prøvenemnd med diett og sender inn én reiseregning for den dagen som varte over 6 timer. Og velger reisetype prøvenemnd med diett for de resterende dagene som varte under 6 timer. Du velger selv hvor du vil laste opp utleggene tilknyttet denne fagprøven.

#### Jeg har flere stillinger i fylket, hva må jeg passe på da?

Har du flere stillinger i fylket så vil du få opp «Ansettelse» når du skal legge inn en reiseregning. Du velge rett avdeling i rullegardinen før du sender inn.

| Start *                 | <u> </u>        | kl. | 0 |   |
|-------------------------|-----------------|-----|---|---|
| Slutt                   | <u> </u>        | kl. | 0 |   |
| Ansettelse *            |                 |     |   |   |
| Reisetype *             |                 |     |   |   |
| Region (Land)           |                 |     |   |   |
| Reisemål og reiserute * | Lagre reiserute |     |   | ~ |
| Beskrivelse/Arrangement |                 |     |   |   |

Jeg har flere brukere i SDWorx, jeg bruker rett epost adresse men kommer ikke inn eller siden er annerledes enn normalt. Hva er galt?

Et godt tips kan være å prøve å logge deg inn i et nytt InPrivat-vindu og skrive inn https://hr.aditro.com/

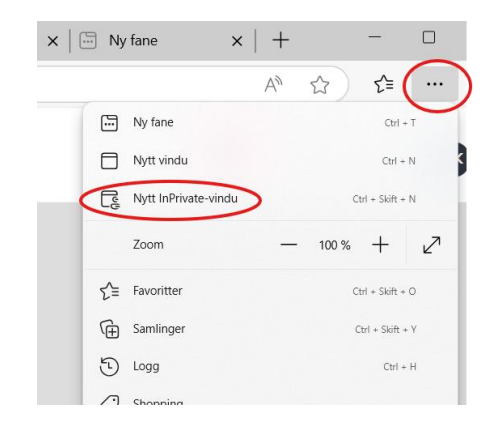

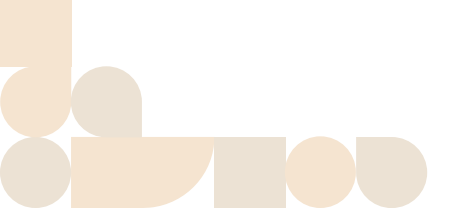

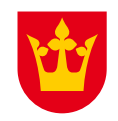

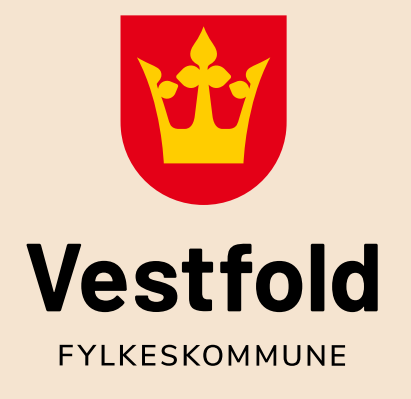

# Tusen takk for at du er med i prøvenemnd!

Spørsmål? Send epost til: <u>fagopplaring@vestfoldfylke.no</u>

vestfoldfylke.no